### UNIVERSIDAD TECNOLÓGICA DE PANAMÁ Dirección de Innovación y Tecnología Educativa (DiGITED)

Plataforma Virtual UTP Contingente

# "Como matricular a sus estudiantes en su curso"

Paso 1: Accese a su curso en la plataforma "Virtual UTP Contingente"

Paso 2: Damos clic en el enlace Usuarios

| Navegación                                                                 | - • | 👼 Avisos   |
|----------------------------------------------------------------------------|-----|------------|
| Área personal                                                              |     |            |
| <ul><li>Inicio del sitio</li><li>Páginas del sitio</li></ul>               |     | Tema 1     |
| Mis cursos MD1LS311 Departicipantes                                        |     | Tema 2     |
| <ul> <li>Participantes</li> <li>Insignias</li> <li>Competencias</li> </ul> |     | Tema 3     |
| <ul><li>Calificaciones</li><li>General</li></ul>                           |     | Tema 4     |
| <ul> <li>Tema 1</li> <li>Tema 2</li> <li>Tema 3</li> <li>Tema 4</li> </ul> |     |            |
| Administración                                                             | - < |            |
| <ul> <li>Administración del curso</li> <li>Editar ajustes</li> </ul>       |     |            |
| Activar edición     Finalización del curso                                 | 1   | Hacer clic |
| <ul><li>Filtros</li><li>Informes</li></ul>                                 | 1   |            |

#### Paso 3: Damos clic en el enlace Métodos de matriculación

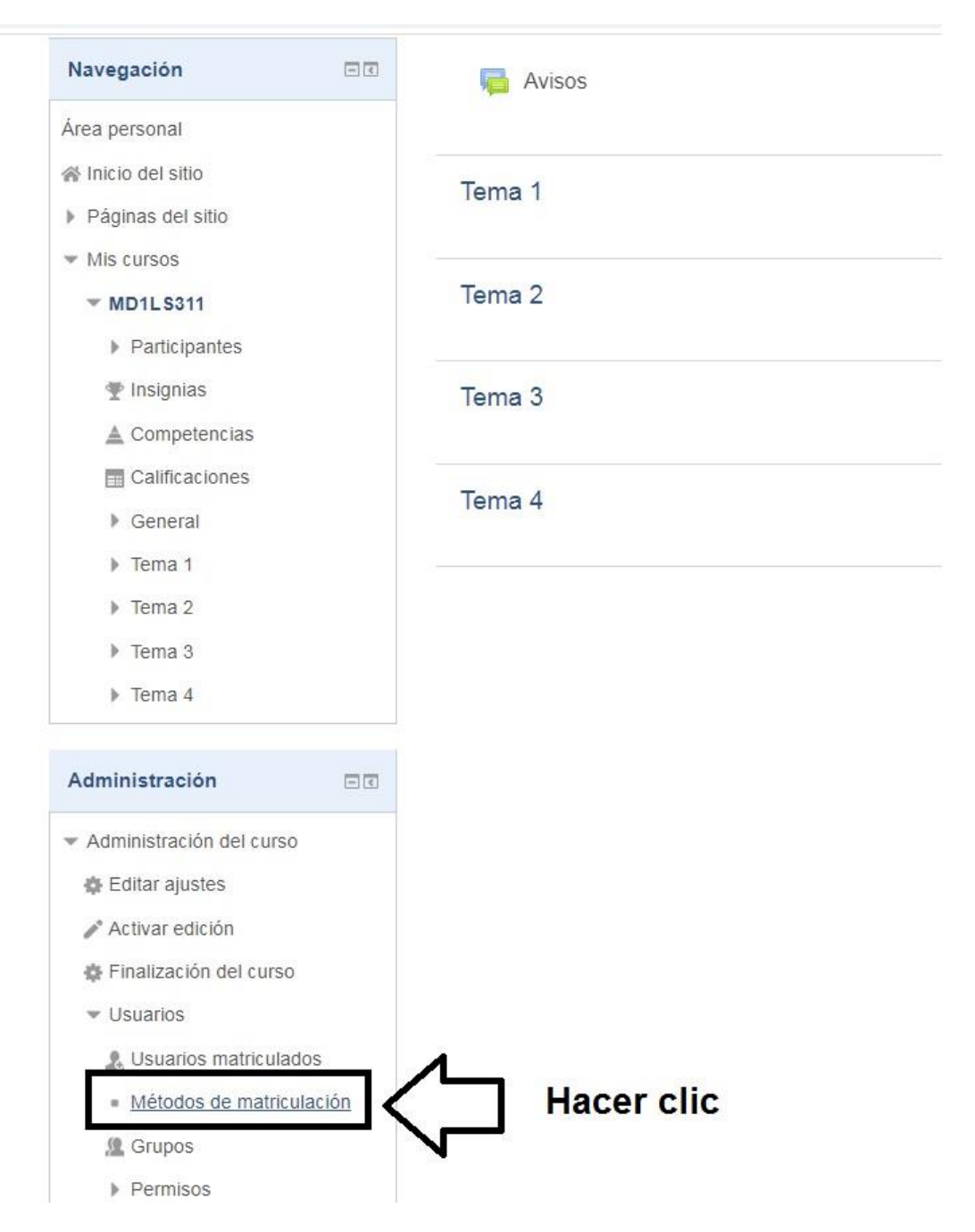

**Paso 4:** En la pantalla que se nos despliega. Haga clic sobre el símbolo del engranaje de la línea denominada Auto-matriculación (Estudiante)

| Navegación                                                | Métodos d        | e matriculació   | ón       |              |           |
|-----------------------------------------------------------|------------------|------------------|----------|--------------|-----------|
| Área personal                                             | Nombre           |                  | Usuarios | Arriba/Abajo | Editar    |
| A Inicio del sitio                                        | Matriculacion m  | anual            | 1        | 4            | 2. 0      |
| <ul> <li>Paginas del sillo</li> <li>Mis cursos</li> </ul> | Acceso de invita | ados             | 0        | <b>↑</b> ↓   | XØ¢       |
| MD1LS311                                                  | Auto-matriculac  | ión (Estudiante) | 0        | Ť            | × 3       |
| <ul> <li>Participantes</li> <li>Insignias</li> </ul>      | Añadir método    | Elegir           | ×        |              | Ň         |
| Competencias                                              |                  |                  |          |              | ጎ ሰ       |
| Calificaciones                                            |                  |                  |          |              |           |
| General                                                   |                  |                  |          |              | Haga clic |
| Tema 1                                                    |                  |                  |          |              | naga chc  |
| h Toma 2                                                  |                  | 1                |          |              |           |

**Paso 5:** En la pantalla que se nos despliega. En la opción "Clave de matriculación" haga clic sobre el enlace *Haz click para insertar texto*. **Solamente coloque la clave. No cambie nada más.** 

| Descendings a status                            |                                  |           | Deje te         | odos los              |
|-------------------------------------------------|----------------------------------|-----------|-----------------|-----------------------|
| Personalizar nombre                             |                                  |           | demás<br>en bla | s espacios<br>nco. No |
| Habilitar las matriculaciones<br>existentes     | No                               | ۲         | coloq           | ue nada               |
| ٢                                               |                                  |           | más q           | ue la clave           |
| Permitir nuevas matriculaciones                 | Sí                               | v         |                 |                       |
| Clave de matriculación ③                        | <u>Haz click para insertar t</u> | texto 🖍 q | Hacer           | clic                  |
| Clave de matriculación del grupo<br>de usuarios | No                               | •         |                 |                       |
| ٢                                               |                                  |           |                 |                       |
| Rol asignado por defecto                        | Estudiante                       | •         |                 |                       |
| Duración de la matrícula 🕐                      | 0                                | días      |                 | 🔻 🗉 Habilitar         |
|                                                 |                                  |           |                 |                       |

Auto-matriculación

**Paso 6:** Inmediatamente haga clic sobre el símbolo de la lupa (esto es para que pueda visualizar lo que escribe).

#### Auto-matriculación

Auto-matriculación

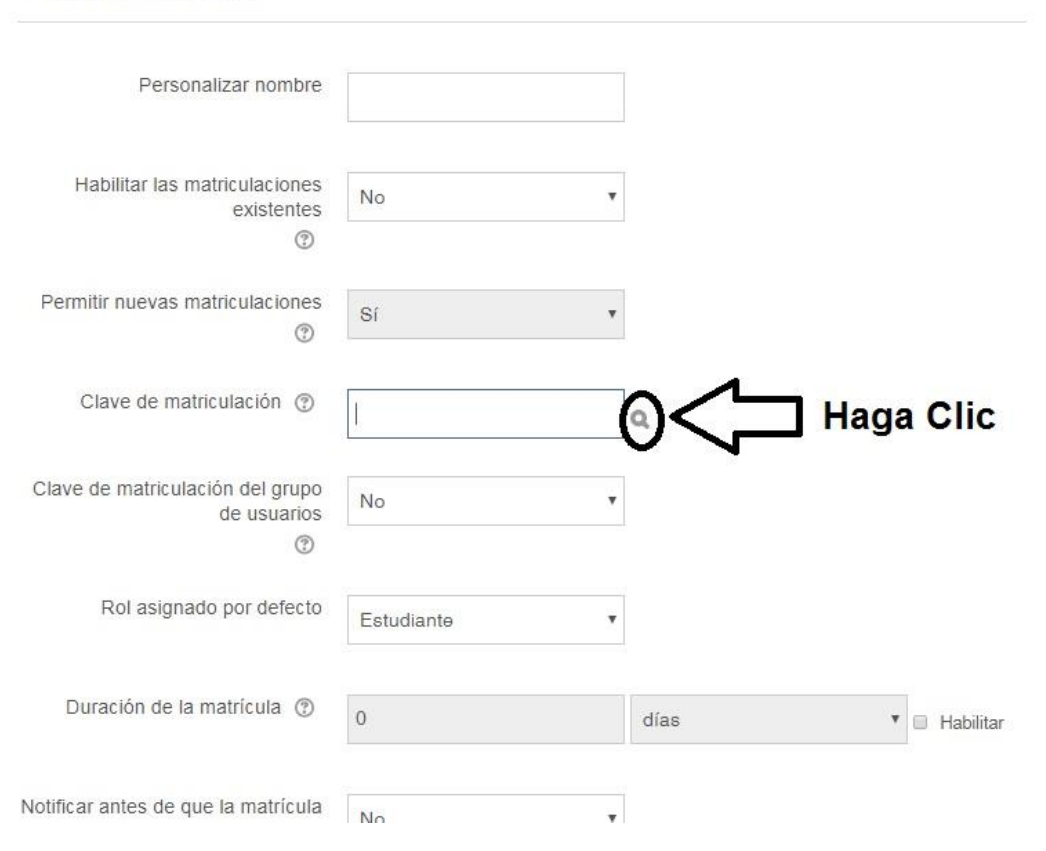

Paso 7: Escriba la clave de auto-matriculación. Esta puede ser el código de grupo o la clave que usted considere y que no olvide. Esta es la clave que les proporcionará a sus estudiantes para que ellos mismos se auto-matriculen en su curso.

#### Auto-matriculación

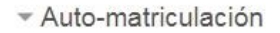

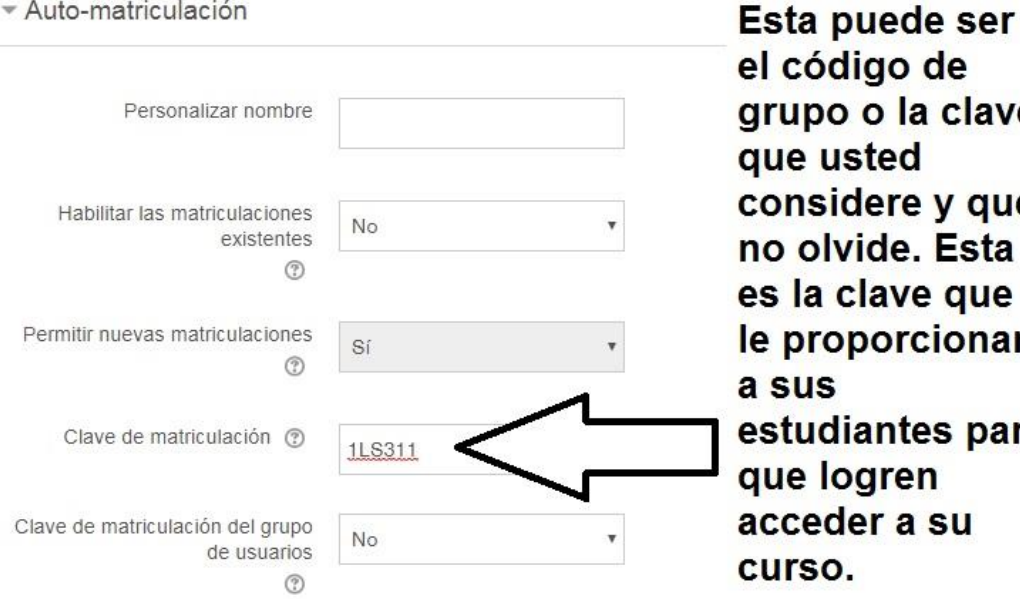

grupo o la clave considere y que no olvide. Esta es la clave que le proporcionará estudiantes para acceder a su

| Navegación 🔤                                                    | Auto-matriculación                            |                         |                |   |                                           |     |       |   |
|-----------------------------------------------------------------|-----------------------------------------------|-------------------------|----------------|---|-------------------------------------------|-----|-------|---|
| Área personal                                                   | <ul> <li>Auto-matriculación</li> </ul>        |                         |                |   |                                           |     |       |   |
| 🖗 Inicio del sitio                                              |                                               |                         |                |   |                                           |     |       |   |
| Páginas del sitio                                               | Personalizar nombre                           |                         |                |   |                                           |     |       |   |
| + Mis cursos                                                    |                                               |                         |                |   |                                           |     |       |   |
| - MD1L \$311                                                    | Unbline inc matiou/palanae                    |                         |                |   |                                           |     |       |   |
| Participantes                                                   | existentes                                    | No                      | •              |   |                                           |     |       |   |
| 👚 Insignias                                                     | ٢                                             |                         |                |   |                                           |     |       |   |
| ▲ Competencias                                                  | Permitir nuevas matriculaciones               | e;                      |                |   |                                           |     |       |   |
| Calificaciones                                                  | ٢                                             |                         |                |   |                                           |     |       |   |
| General                                                         | Clave de maticulación (*)                     |                         |                |   |                                           |     |       |   |
| ▶ Tema 1                                                        | Clare de mandulación (gr                      | 1L8311 Z Q              |                |   |                                           |     |       |   |
| » Tema 2                                                        | Clave de matriculación del oruno.             |                         |                |   |                                           |     |       |   |
| » Tema 3                                                        | de usuarios                                   | No                      | Y              |   |                                           |     |       |   |
| » Tema 4                                                        | 0                                             |                         |                |   |                                           |     |       |   |
|                                                                 | Rol asignado por defecto                      | Estudiante              | •              |   |                                           |     |       |   |
| Administración 🖂                                                | 1                                             |                         |                |   |                                           |     |       |   |
| - Administración dol ourso                                      | Duración de la matricula 🗇                    |                         |                | - | En en en en en en en en en en en en en en |     |       |   |
| Editar aburtar                                                  |                                               | 0                       | dias           |   | Habilitar                                 |     |       |   |
| O Editar ajustes                                                |                                               |                         |                |   |                                           |     |       |   |
| Activar edición                                                 | Notificar antes de que la matricula<br>expire | Na                      | v              |   |                                           |     |       |   |
| g Pinanzacion dei curso                                         | ٢                                             |                         |                |   |                                           |     |       |   |
| > Usuanos                                                       | Umbral para la notificación 🛞                 | 5                       | -              | - | 1 <sup>-</sup>                            |     |       |   |
| Y FILLOS                                                        |                                               | 8                       | Utata          |   | le le le le le le le le le le le le le l  |     |       |   |
| <ul> <li>Informes</li> <li>Optimization Optimization</li> </ul> | Eacha da Inicio (9)                           |                         |                |   |                                           |     |       |   |
| Conlightation Calificationes                                    |                                               | 28                      | ▼ marzo        |   | 2020                                      |     | 16    | Ψ |
| <ul> <li>Insignas</li> <li>Coola da coorridad</li> </ul>        |                                               | 55                      | 🖲 🗉 Habiltar   |   |                                           |     |       |   |
| E Copia de seguindad                                            |                                               |                         |                |   |                                           |     |       |   |
| in Impediar                                                     | Fecha limite 🗇                                | 28                      | marzo          |   | 2020                                      | *   | 16    |   |
| - Relation                                                      |                                               |                         |                |   |                                           |     | 11155 |   |
| Entrop do progratiza                                            |                                               | 55                      | V 🖽 🗉 Habiltar |   |                                           |     |       |   |
| <ul> <li>banco de preguntas</li> </ul>                          |                                               |                         |                |   |                                           |     |       |   |
|                                                                 | Dar de baja los inactivos después<br>de       | Nunca                   | •              |   |                                           |     |       |   |
|                                                                 | Ð                                             |                         |                |   |                                           |     |       |   |
|                                                                 | Número máximo de usuarlos                     | 10                      |                |   |                                           |     |       |   |
|                                                                 | matriculados                                  | 0                       |                |   |                                           |     |       |   |
|                                                                 | w.                                            |                         |                |   |                                           |     |       |   |
|                                                                 | Envlar mensaje de blenvenida al               | From the ocurse contact | •              |   |                                           |     |       |   |
|                                                                 | 0                                             |                         |                |   |                                           |     |       |   |
|                                                                 | Mancala parcapalizada da                      | 17                      |                |   |                                           |     |       |   |
|                                                                 | blenvenida                                    |                         |                |   |                                           |     |       |   |
|                                                                 | C                                             |                         |                |   |                                           |     |       |   |
|                                                                 |                                               |                         |                |   |                                           |     |       |   |
|                                                                 |                                               |                         |                |   |                                           |     |       |   |
|                                                                 |                                               |                         | -              |   | 11                                        |     |       |   |
|                                                                 |                                               |                         | /-             |   |                                           | or  | alia  |   |
|                                                                 |                                               | GUARDAR CAMBIOS         | CANCEL         |   |                                           | -er | CIIC  |   |
|                                                                 |                                               |                         |                |   |                                           |     |       |   |
|                                                                 |                                               |                         |                |   |                                           |     |       |   |

## Paso 8: Al final del formulario haga clic sobre el botón Guardar Cambios

Paso 9: En la pantalla que se le despliega, debe hacer clic sobre el ícono del ojo tachado 🧖 que se encuentra en la línea denominada Auto-matriculación (Estudiante). Ya que el ojo debe aparecer abierto 0 - **1** -

| de | esta | manera |  |
|----|------|--------|--|
|    |      |        |  |

| Navegación                                       | Métodos de       | e matriculació  | n        |              |               |
|--------------------------------------------------|------------------|-----------------|----------|--------------|---------------|
| Área personal<br>☆ Inicio del sitio              | Nombre           |                 | Usuarios | Arriba/Abajo | Editar        |
| <ul> <li>Páginas del sitio</li> </ul>            | Matriculacion ma | anual           | 1        | +            | 2. 0          |
| <ul> <li>Mis cursos</li> </ul>                   | Acceso de invita | idos            | 0        | <b>↑ ↓</b>   | XØ¢           |
| <ul><li>MD1LS311</li><li>Participantes</li></ul> | Auto-matriculaci | ón (Estudiante) | 0        | <b>^</b>     | )<br>()<br>() |
|                                                  | Añadir método    | Elegir          | ٠        |              | 分             |
| <ul> <li>General</li> </ul>                      |                  |                 |          | Н            | acer cli      |

Paso 10: Una vez hecho el paso 9 y verificado que el ojo de auto-matriculación esté abierto 🤎, debe hacer clic sobre el nombre corto de su curso y así llegará a la pantalla principal de su curso.

|                                                     | Land Land | Metodos de matriculación |                                 |          |              |        |
|-----------------------------------------------------|-----------|--------------------------|---------------------------------|----------|--------------|--------|
| Area personal                                       |           |                          | Nombre                          | Usuarios | Arriba/Abajo | Editar |
| Páginas del sitio                                   | er clic   |                          | Matriculacion manual            | 1        | ÷            | 1. 0   |
| Mis cursos                                          |           |                          | Acceso de invitados             | D        | <b>↑</b> ↓   | ХØФ    |
| <ul> <li>MD1LS311</li> <li>Participantes</li> </ul> |           |                          | Auto-matriculación (Estudiante) | 0        | Ŷ            | X @ \$ |
|                                                     |           |                          | Añadir método Elegir            | •        |              |        |

**Paso 11:** Una vez en la pantalla principal de su curso, debe verificar que su curso esté visible. Esto lo hace de la siguiente forma:

| Haga cilo sobre el enlace <b>Laitar ajustes</b> (este le aespilega el formulario de creación de c | spliega el formulario de creación de curso) |
|---------------------------------------------------------------------------------------------------|---------------------------------------------|
|---------------------------------------------------------------------------------------------------|---------------------------------------------|

| Navegación                                   |   | Nvisos                   |
|----------------------------------------------|---|--------------------------|
| Área personal                                |   |                          |
| 🖀 Inicio del sitio                           |   | Toma 1                   |
| Páginas del sitio                            |   |                          |
| <ul> <li>Mis cursos</li> </ul>               |   |                          |
| MD1LS311                                     |   | Tema 2                   |
| Participantes                                |   |                          |
| 🏆 Insignias                                  |   | Tema 3                   |
| 🛓 Competencias                               |   |                          |
| Calificaciones                               |   |                          |
| General                                      |   | Tema 4                   |
| Tema 1                                       |   |                          |
| Tema 2                                       |   |                          |
| Tema 3                                       |   |                          |
| ▶ Tema 4                                     |   |                          |
| Administración                               |   |                          |
| <ul> <li>Administración del curso</li> </ul> | 1 |                          |
| Editar ajustes                               |   | Haga clic                |
| n Activar edición                            | 7 | AL AND A DEC ZOUGHLENNES |
| 🏟 Finalización del curso                     |   |                          |
| 10<br>10 2020 - 11 20                        |   |                          |

Ahora en la opción **Visibilidad del curso** haga clic en la lista desplegable y haga clic sobre la opción **Mostrar.** Si la opción ya está en mostrar (no modifique nada) y haga clic directamente en el botón Guardar Cambios y Mostrar al final del formulario.

| Navegación                        | Editar la configuración de                                                                                                    | el curso                   |       |
|-----------------------------------|----------------------------------------------------------------------------------------------------|----------------------------|-------|
| Área personal                     |                                                                                                    |                            |       |
| ☆ Inicio del sitio                | ✓ General                                                                                                    |                            |       |
| Páginas del sitio                 |                                                                                                    |                            |       |
| ✓ Mis cursos                      | Nombre completo del curso *                                                                                                    |                            |       |
| ▼ MD1L\$311                       | 0                                                                                                    | Interacción Humano Computa |       |
| <ul> <li>Participantes</li> </ul> | Manufacture de la compactica de la compactica de la compa |                            |       |
|                                   | Nombre cono del curso * (7)                                                                                                    | MD1LS311                   |       |
| 🛓 Competencias                    |                                                                                                    |                            |       |
| Calificaciones                    | Categoría de cursos 🕐                                                                                                    | Capacitaciones •           |       |
| ► General                         | -13<br>                                                                                                    |                            |       |
| ▶ Tema 1                          | Visibilidad del curso 🕐                                                                                                    | Ocultar •                  |       |
| ▶ Tema 2                          |                                                                                                    | Ocultar                    |       |
| ▶ Tema 3                          | Pecha de Inicio del curso 😗                                                                                                    | 27 <b>v</b>                | marzo |
| ▶ Tema 4                          |                                                                                                    |                            |       |

Ahora haga clic sobre el botón *Guardar cambios y Mostrar* que se encuentra al final del formulario.

| GUARDAR CAMBIOS Y MOSTRAR |
|---------------------------|
|                           |
|                           |

**Paso 12:** Tener la lista de sus estudiantes de cada grupo con sus correos. Para realizar este paso debe acceder al sistema de <u>matricula.utp.ac.pa</u> y descargar las listas. Si aún no tiene las listas debe esperar para proceder con dicho paso.

**Paso 13:** Una vez tenga la lista de estudiantes. Debe acceder al correo electrónico del cual enviará el correo con las instrucciones a sus estudiantes. Una vez en el correo debe redactar el siguiente correo (puede copiar y pegar este texto que se encuentra abajo):

Estimados estudiantes, soy el (la) profesor (a) Nombre del profesor (a). Sean bienvenidos a este curso en línea donde veremos todos los temas relacionados con la asignatura "Nombre de la Asignatura" a la cual pueden acceder con la clave de automatriculación (Colocar clave) mediante el siguiente enlace (realizan un copy&paste del enlace de su curso).

Recuerde que este curso es presencial, pero por las medidas sanitarias del país, hasta segundo aviso, regresaremos a utilizar este espacio como apoyo a las clases presenciales en la plataforma *Virtual UTP Contingente* (<u>https://virtual.utp.ac.pa/moodle</u>).

Saludos!

\_\_\_\_\_

Para realizar copy&paste del enlace de su curso realice los siguientes pasos:

1. Diríjase a la pantalla de su curso y haga click derecho sobre la dirección (URL) del mismo y seleccione Copiar

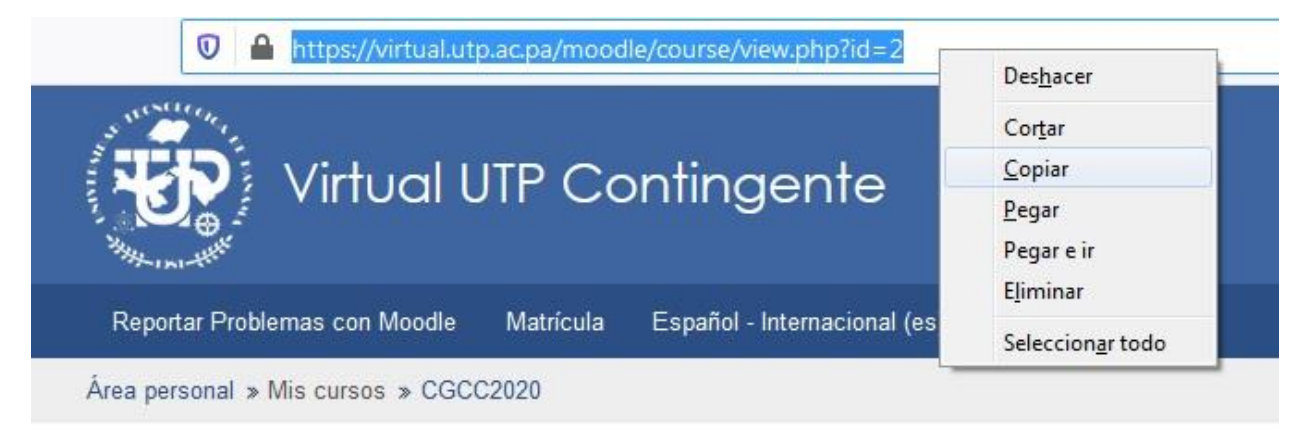

2. Diríjase a la pantalla del correo electrónico que está redactando y péguelo en el lugar donde lo va a colocar.

| Para 🛛 🙀 Maruquel Gonzalez 🗙 🦃 Boris Gomez <boris.gomez@utp.ac.pa> 🗙 🌉 Adela Nunez Flores</boris.gomez@utp.ac.pa>                                                                                                    | × 👩 Brando Ferg           | uson × 😡 M                            | 1irla Quie |
|----------------------------------------------------------------------------------------------------|---------------------------|---------------------------------------|------------|
| n Gisela T. de Clunie 🛛 X Nel Nadia Lee X                                                                                                    |                           |                                       |            |
| сс                                                                                                    |                           |                                       |            |
| cceder a materia Interacción Humano Computador                                                                                                    |                           |                                       |            |
| stimados estudiantes, soy la profesora María de Jesús Díaz Q. Sean bienvenidos a este curso en linea de contingencia dond<br>nteracción Humano Computador" a la cual pueden acceder con la contraseña Interaccion19 mediante el siguiente enlace | le veremos todos los tema | as relacionados con la                | a asigna   |
| ecuerde que este curso es presencial, pero por las medidas sanitarias del país, hasta segundo aviso estaremos utilizando<br><u>https://virtual.utp.ac.pa/moodle</u> ).                                                                           | Deshacer<br>Rehacer       | Ctrl + Z<br>Ctrl + Mayús + Z          | ente       |
| ludos!                                                                                                    | Cortar                    | Ctrl + X                              |            |
|                                                                                                    | Copiar                    | Ctrl + C                              |            |
|                                                                                                    | Pegar                     | Ctrl + V                              |            |
| ludos!                                                                                                    | Pegar como texto sin form | iato Ctrl + Mayús + V                 |            |
|                                                                                                    | Seleccionar todo          | Ctrl + A                              |            |
| Sc. María de Jesús Díaz Q.                                                                                                    | Revisión ortográfica      | j                                     |            |
| ocente - Investigador<br>Jiversidad Tecnológica de Panamá                                                                                                    | Sentido de la escritura   | i i i i i i i i i i i i i i i i i i i | •          |
| mpus Victor Levi Sasso   Edificio #3   Piso #3<br>recto 507.550.3669                                                                                                    | Inspeccionar              | Ctrl + Mayús + I                      | -          |
|                                                                                                    |                           |                                       |            |

3. Una vez usted redacta el correo, pega el enlace y coloca los destinatarios puede enviarlo a sus estudiantes. Ellos se auto-matricularán con la contraseña asignada.

IMPORTANTE: Usted debe validar que todos los estudiantes que se hayan automatriculado estén en su lista oficial.

Listo, ha logrado el proceso de auto-matriculación de su curso.